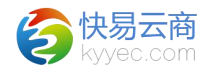

# 线下模块

# 1、采购组装

采购组装包括"采购进货单"和"采购退货单""组装加工单"和 "组装拆卸单",这里可以添加和编辑采购进货单和采购退货单,如给一 个专业仓"电商仓"创建了采购进货单,支付方式选择了"余额记账", 里面添加了10个商品A,金额1万,验收后可以在"库存明细查询"里可 查看到商品A的"在库"和"可用"都增加10,在"未上架商品列表"里 查看到商品A的数量也增加10,对商品A上架后,可以在"库位库存查 询"里查看到商品A的"在库"与"可用"数量增加了10,记账后可以在 "客户账户"里看到对应客户的变动额为1万,在"账户流水账"里看到 产生金额变动的单据。单据一旦创建不能删除,如不需要可以作废。

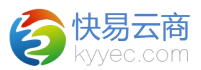

#### 1.1、采购进货单

定位路径: [线下]->{采购进货}->采购进货单

操作说明:

 1、可通过仓库、客户、单据编号等来进行搜索,该列表有"待确 认"、"待验收"、"待记账"、"已入库"、"已记账"和"全部"这 几个标签页,方便根据单据状态来进行查看。

#### 采购进货单列表

| 仓库 全部              |     | <b>▼</b> 7 | 客户    |        |     | 单据编号 |  |  |
|--------------------|-----|------------|-------|--------|-----|------|--|--|
| 待确认                | 待验收 | 待记账        | 已入库   | 已记账    | 全部  | 1    |  |  |
| 单据编号               |     |            | 仓库 客户 |        |     |      |  |  |
| CJ1611250000311872 |     |            | 总仓    | 总仓 吴老板 |     |      |  |  |
| CJ1611250000338604 |     |            | 总仓    |        | 李老板 |      |  |  |

2、"已入库"和"已记账"可根据某天的日期来查询,默认显示当天的日期。

3、点击<添加采购进货单>,选择仓库"总仓"等信息,<确定>保存即 可进入详情编辑页。

创建采购进货单

| 仓库:   | 总仓       |     |
|-------|----------|-----|
| 客户:   | 宋总       | *添加 |
| 这付方式: | 余额记账     | *   |
| 备注:   |          | al  |
|       | 确完 重罟 返回 | n   |

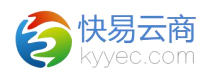

4、支付方式有"余额记账"、"现金支付"、"银行转账"、"POS 支付"、"支付宝支付"和"微信支付",余额记账方式可以在[财务]->{账户管理}->客户账户及账户流水账里可查看到账户的金额变动及具体哪 些单据产生的金额变动,其他支付方式则不会。

5、在采购进货单编辑页面的点击"记账",或者点击"待记账"列表 里的"记账"操作,会弹出记账确认框,可修改支付方式和查看完成金 额,方便财务核对。

|                     | 记欢明认              |   |
|---------------------|-------------------|---|
| 支付方式:               | 余额记账              | • |
|                     |                   |   |
| 完成余额:               | 32728.00元         |   |
| 完成金额 <mark>:</mark> | <b>32728.00</b> 元 |   |

6、采购进货单的操作步骤: <确认>--><验收>--><记账>,验收有<整 单验收>和<扫描验收>两种,整单验收通知数等于完成数,扫描验收通知数 可以不等于完成数。验收后该仓库商品可用库存增加。

| 添加商品   | 扫描添加商品 | Excel导入 | Exce  | ■1导出 |      |     |      |     |
|--------|--------|---------|-------|------|------|-----|------|-----|
|        |        |         | 确认    | 整单验收 | 扫描验收 | 记账  | 取消确认 |     |
| 名称     |        | 商品      | 扁号    | 颜色   | 规格   | 标准  | 阶    | 折打  |
| 青春韩版潮鞋 | 秋季     | A52213  | 33050 | 湖蓝   | 42   | 0.0 | D    | 1.0 |

7、<确认>操作后可<取消确认>,<确认>前可<作废>单据,所有操作都可以在<查看操作日志>里面进行查看。

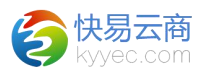

8、采购进货单编辑页面,还可修改基本信息,修改后记得保存才能生效。

|       |                     | 基本信息 | 保存 | 重置    |     |
|-------|---------------------|------|----|-------|-----|
| 创建时间: | 2016-11-25 16:33:31 |      |    | 单据状态: | 已验收 |
| 客户:   | 李老板                 | *    |    | 联系人:  |     |

9、给进货单添加商品,方式一:输入商品编号->回车或者点击<添加 商品>进行添加;方式二:点击<扫描添加商品>进行商品条码输入或者扫描 枪扫描添加,如果手动输入,则回车键代表了扫描操作,方式三:点击 <Excel导入>可将商品导入到采购进货单商品列表。

10、点击〈Excel 导出〉可以将采购进货单的商品列表数据导出。

#### 1.2、采购退货单

定位路径: [线下]->{采购进货}->采购退货单

操作说明:

 1、可通过仓库、客户、单据编号等来进行搜索,该列表有"待确 认"、"待拣货"、"待出库"、"待记账"、"已出库"、"已记账"
和"全部"这几个模块,方便根据单据状态来进行查看。

采购退货单列表

| 仓库                 | 全部  | ¥ ∰ | 客户<br> |           | 单据编号 |     |   |
|--------------------|-----|-----|--------|-----------|------|-----|---|
| 待确认                | 待拣货 | 待出库 | 待记账    | 已出库       | 已记账  | 全部  | 1 |
| 单探扇号               |     |     |        | 仓库        | 客户   |     |   |
| CT1611250000135571 |     |     |        | 总仓        | 李老板  |     |   |
| CT1611250000143635 |     |     |        | 总仓    李老板 |      | 李老板 |   |

2、"已出库"和"已记账"可根据某天的日期来查询,默认显示当天的日期。

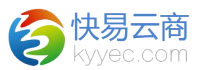

3、点击<添加采购退货单>,选择仓库"退货仓"等信息,<确定>保存 即可。

| 仓库:   | 总仓 💽 *   |
|-------|----------|
| 客户:   | 宋总 *添加   |
| 退款方式: | 余额记账 *   |
| 退货原因: | 七天无理由退换货 |
| 备注:   |          |

4、退款方式有"余额记账"、"现金支付"、"银行转账"、"POS 支付"、"支付宝支付"和"微信支付",余额记账方式可以记录到对应 客户账户的流水账里,其他方式则不会。

5、在采购退货单编辑页面的点击"记账",或者点击"待记账"模块 列表里的"记账"操作,会弹出记账确认框,可修改支付方式和查看完成 金额,方便财务核对。

|       | 记账铺认              |          |
|-------|-------------------|----------|
| 支付方式: | 微信支付              | <b>.</b> |
| 商品总额: | <b>10572.00</b> 元 |          |
|       | 保存并记账             |          |

6、采购退货单的操作步骤: <确认>--><生成拣货单>--><出库>--><记 账>, 扫描出库的扫描数必须等于规定数才能出库,销货单如下图。

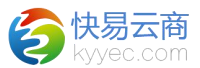

| 品编号: | 添加商品             | 扫描添加商品 | Excel导入    | Excel导出 |    |        |    |
|------|------------------|--------|------------|---------|----|--------|----|
|      |                  | 确认     | 生成拣货单      | 打印拣货单   | 出库 | 扫描出库   | 记账 |
|      | 商品名称             |        | 商品编号       | 颜色      | 规格 | 标准价    |    |
| 【高档  | 挂】HIMALAYA骆驼正品 男 | ±      | A432096030 | 黑色      | 39 | 233.00 |    |

7、<确认>操作后可<取消确认>,<生成拣货单>后可<取消拣货单>,< 确认>前可

<作废>单据,所有操作都可以在<查看操作日志>里面进行查看。

8、采购退货单编辑页面,还可核对或者修改基本信息,修改后记得保 存才生效。

|       |                | <b>基本信息</b> 保存 | 重置    |      |   |
|-------|----------------|----------------|-------|------|---|
| 创建时间: | 2016-11-25 15: | :25:37         | 单据状态: | 未确认  |   |
| 客户:   | 李老板            | * 添加           | 联系人:  |      |   |
|       |                |                | 退款方式: | 现金支付 | • |
|       |                |                | 总数量:  | 33   |   |

9、给退货单添加商品,方式一:输入商品编号->回车或者点击<添加 商品>进行添加;方式二:点击<扫描添加商品>进行商品条码输入或者扫描 枪扫描添加,如果手动输入,则回车键代表了扫描操作,方式三:Excel导入。

10、点击<Excel导出>可以将采购退货单的商品列表数据导出。

#### 1.3、组装加工单

定位路径: [线下]->{采购组装}->组装加工单

操作说明:

1、组装加工单用于组合商品使用,组装加工组合商品库存,实时扣减 组合商品下子商品的库存。

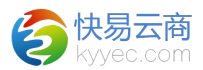

2、添加组装加工单,选择仓库,选择要组装的商品,填写要组装的数量,点击确定保存即生成一个组装商品加工的单据。

|     | настрана а |
|-----|------------|
| 1 * | 品数量: 1     |
|     | 备注:        |

3、对单据进行"审核""确认""生成拣货单""验收"步骤,此加 工单完成。

|       |                   |                      |                      | 基本信息保存 重置           |               |    |          |    |         |
|-------|-------------------|----------------------|----------------------|---------------------|---------------|----|----------|----|---------|
| 单据编号: | JG171117000005332 |                      | 创建时间:                | 2017-11-17 09:53:15 |               | 単  | 据状态: 未确认 |    |         |
| 仓库:   | 电筒合               |                      | 商品数量:                | 1                   |               | ×  | 联单号:     |    |         |
| 组装商品: | 测试女鞋图片MTHXYW5M    | 40A 3553535 米白色1 37A | PGG14B836heise2xl002 |                     |               |    |          |    |         |
| 备注:   |                   |                      |                      |                     |               |    |          |    |         |
|       |                   |                      | 确认 生成拣货单 打印拣         | 线单 <u>验收</u> 取消确认   | 取消排货单 作废 查看操作 | 阳志 |          |    |         |
|       |                   | 商品名称                 |                      |                     | 商品编号          | 颜色 | 规格       | 数量 | 祭码      |
|       | 韵达盦               | 19395年2017清单清秋冬新款高领长 |                      |                     | A432096030    | 黄棕 | 41       | 1  | yumao   |
|       | 韵达盦               | 四玛绨2017清单清秋冬新款高领长    |                      |                     | A432096030    | 卡色 | 89       | 3  | 5653213 |

4、组装加工单完成之后,该组合商品的库存增加,对应组合的子商品 的库存减少。

## 1.4、组装拆卸单

定位路径: [线下]->{采购组装}->组装拆卸单

操作说明:

1、组装拆卸单用于组合商品使用,组装拆卸组合商品库存,实时增加组合商品下子商品的库存。与组装加工单逻辑相反。

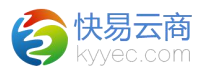

# 2、客户批发

客户批发包括"批发销货单"和"批发退货单",批发退货单类似于 采购进货单,批发销货单类似于采购退货单。

### 2.1、批发销货单

定位路径: [线下]->{客户批发}->批发销货单

操作说明:

1、可通过仓库、客户、业务员、单据编号等来进行搜索,该列表有
"待确认"、"待拣货"、"待出库"和"全部"这几个模块,方便根据
单据状态来进行查看。

|      | 仓库 电商仓 | 2          | ¥  |   | 客户     |     |   |      | 业务员 |                |         | 单据编号   |          |  |
|------|--------|------------|----|---|--------|-----|---|------|-----|----------------|---------|--------|----------|--|
| 是否   | 记账 请选择 | Ŧ          | •  |   | 支付方式   | 请选择 | • | 出库开  | 附的间 |                |         | 出库结束时间 |          |  |
| 记账开始 | 时间     |            |    |   | 记账结束时间 |     |   | 搜索   | 重置  | 导出批发销货单        | 导出商品汇总表 |        |          |  |
| 待确认  | 待拣货    | 待出库        | 全部 | 1 |        |     |   |      |     |                |         |        |          |  |
|      |        | 单据编号       |    | t | 仓库     | 客户  | ł | 1/务员 |     | 创建时间           |         | 商品数量   | 商品金額     |  |
|      | PX1611 | 2500003047 | 28 | 电 | 爾仓     | 周老板 |   |      |     | 2016-11-25 15: | 32:37   | 367    | 56868.00 |  |
|      | PX1611 | 2500003232 | 88 | 电 | 商仓     | 吴老板 |   |      |     | 2016-11-25 15: | 32:40   | 256    | 52233.00 |  |
|      |        |            |    |   |        |     |   |      |     |                |         |        |          |  |

2、点击<添加批发销货单>,选择仓库"总仓"等信息,<确定>保存即可。

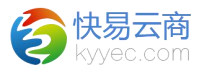

| 仓库:   | 总仓   | *   |
|-------|------|-----|
| 客户:   | 宋总   | *添加 |
| 支付方式: | 余额记账 | *   |
| 备注:   |      | . f |

3、其他操作请参考{采购退货}模块,与之类似。

## 2.2、批发退货单

定位路径: [线下]->{客户批发}->批发退货单

操作说明:

1、可通过仓库、客户、业务员、单据编号等来进行搜索,该列表有"待确认"、"待验收"和"全部"这几个模块,方便根据单据状态来进行查看。

| 发退货单列表 |         |         |           |   |        |           |   |     |      |               |         |         |    | 添加  | 批发退货单 |
|--------|---------|---------|-----------|---|--------|-----------|---|-----|------|---------------|---------|---------|----|-----|-------|
| Ê      | 库 电商    | ĉ       |           | • | 客户     |           |   |     | 业务员  |               |         | 单据编号    |    |     |       |
| 是否记    | 账请选     | 择       |           | • | 支付方式   | 请选择       | • | 入库  | 开始时间 |               |         | 入库结束时间  |    |     |       |
| 记账开始时  | 间       |         |           |   | 记账结束时间 |           |   | 搜索  | 重置   | 导出批发退货单       | 导出商品汇总表 |         |    |     |       |
| 待确认    | 待验收     | 全部      | <b>\$</b> | ↑ |        |           |   |     |      |               |         |         |    |     |       |
|        | 单携      | 諸編号     |           |   | 仓库     | 客户        |   | 业务员 |      | 创建时间          |         | 商品金額    | 数量 | 状态  | 操作    |
| PT     | 1611250 | 0000156 | 843       |   | 电商仓    | 广州越界服装成衣厂 |   |     |      | 2016-11-25 15 | :45:07  | 233.00  | 1  | 未确认 |       |
| PT     | 1611250 | 0000229 | 817       |   | 电商仓    | 李老板       |   |     |      | 2016-11-25 15 | 46:15   | 6773.00 | 55 | 未确认 |       |
| PT     | 1611250 | 0000299 | 001       |   | 电商仓    | 广州越界服装成衣厂 |   |     |      | 2016-11-25 15 | :46:19  | 8980.00 | 41 | 未确认 |       |
| DT     | 1611250 | 000337  | 680       |   | 由商合    | 早去板       |   |     |      | 2016-11-25 15 | 46:22   | 7873.00 | 33 | 主命注 |       |

2、点击<添加批发退货单>,选择仓库"退货仓"等信息,<确定>保存 即可。

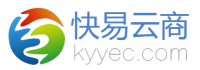

|    | 仓库: | 总仓      |     | *   |  |
|----|-----|---------|-----|-----|--|
| -  | 客户: | 宋总      |     | *添加 |  |
| 退款 | 方式: | 余额记账    | -   | *   |  |
| 退款 | 原因: | 七天无理由退换 | 货 🔽 |     |  |
| 24 | 备注: |         |     |     |  |

3、其他操作请参考{采购进货}模块,与之类似。

## 3、线下零售

线下零售包括"零售销货单"和"零售退货单",这里可以添加和编 辑零售的销货单和退货单,门店销售不使用专业仓,可以使用普通仓或者 虚拟仓,这里的销货单提供了新建会员、信息自动保存、实收、找零等方 便门店销售实际需要的功能,比如一个手机号为138xxxxxxx 的非会员顾 客购买2个商品A,单价98元,在"会员名"处输入该手机号会提示是否 创建新会员,确认后即自动创建了新会员,然后通过扫描商品A的条码两 次或者扫描一次后修改商品列表里的数量为2,在扫描条码处为空的时候再 次点击回车键或者点击"确认"则销货单状态为已确认,这时"实收"处 会显示出金额,默认等于"应付"的金额196,如果顾客给了200元,那么 修改"实收"的金额为200,"找零"会自动显示出4.00,在"实收"处 点击回车键或者点击"结算"则销货单状态为已结算,结算后或者作废后 都可以点击"新建"重新创建新的销货单,退货单类似。

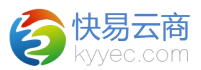

#### 3.1、零售销货单

定位路径: [线下]->{线下零售}->零售销货单

操作说明:

1、可通过仓库、会员名/手机、单据编号来进行搜索,该列表有"待确认"、"待结算"和"全部"这几个模块,方便根据单据状态来进行查看。

#### 零售销货单列表

| 仓库  | 全部        | ▼ 会员谷     | 3/手机 |    | 单据编号     |
|-----|-----------|-----------|------|----|----------|
| 待确认 | 待结算       | 全部        | 1    |    |          |
|     | 单据        | 编号        |      | 仓库 | 会员名 (手机) |
|     | LX1611250 | 000158256 | 5    | 总仓 |          |
|     | LX1611250 | 000176550 | )    | 总仓 |          |

2、点击<添加零售销货单>,选择好仓库,<确定>保存即可进入详情编 辑页。

|     | -   |    |    |
|-----|-----|----|----|
| 仓库: | 请选择 |    | •  |
|     | 确定  | 重罟 | 返回 |

3、进入零售销货单编辑页面,可核对或者修改基本信息,修改后自动 保存,输入新的"会员(手机)"会提示是否创建新会员,创建后可在会 员模块查看到相关记录。

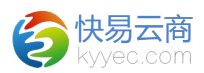

4、输入折扣后扫描条码新添加的商品会以此折扣来计算,没有通过扫 描来添加的商品折扣仍为1,可在添加后的商品列表里修改单价,折扣自动 变更。

5、零售销货单的付款方式默认是"现金支付",还可以选择"银行转账"、"POS支付"、"支付宝支付"、"微信支付"方式。

6、零售销货单的操作步骤:输入实收金额--><确认>--><结算>,如果 实收金额小于应付,点击回车会给予提示,如果点击<结算>,则不提示, 默认实收等于应付。

7、点击<扫描条码>输入框,扫描完成后继续点回车则触发确认,对实 收不做更改或者大于等于应付,继续在 <实收>处点回车则触发结算。

8、点击<确定>后才可以<打印>,<确认>操作后可<取消确认>,<确认> 后则不可<作废>,按钮上的F6、F7、F8、F9是对应的键盘上的快捷键。

|            |        |         |          |     |       |    | 基  | 本信息   |        |        |
|------------|--------|---------|----------|-----|-------|----|----|-------|--------|--------|
| 单据编号:      | LX1611 | 2500001 | 58256    | 仓库: | 总仓    |    | *  | 单据状态: | 已确认    |        |
| 会员(手机):    |        |         |          | 折扣: | 1.00  |    |    | 付款方式: | ◎ 现金支付 | 🔍 银行转则 |
| 苗条码:       |        |         |          | 1   | 商品编号: |    |    | 添加商品  | i<br>i |        |
| 范付: 58463. | 00     | 实收:     | 58463.00 | 找零  | :     |    |    | 确认F6  | 结算F7   | 打印F8   |
|            | 商品     | 名称      |          | 商品  | 品编号   | 颜色 | 规格 | 标准价   | 折扣     | 单价     |
|            |        |         |          |     |       |    |    |       |        |        |

9、直接点击<结算 F7>会弹出结算确认框,这里可以修改付款方式,可 查看金额但不能修改,点击<保存并结算>则可结算成功,点击<查看操作日 志>则可以看到相关操作记录。

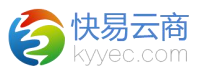

|                     | 结算确认              |   |  |
|---------------------|-------------------|---|--|
| 付款方式:               | 支付宝支付             | • |  |
| 应付: <mark>28</mark> | <b>61.00</b> 元    |   |  |
| 实收 <b>:28</b>       | <b>61.00</b> 元    |   |  |
| 找零 <b>:0.(</b>      | <mark>)0</mark> 元 |   |  |

## 3.2、零售退货单

定位路径: [线下]->{线下零售}->零售退货单

操作说明:

1、可通过仓库、会员名/手机、单据编号来进行搜索,该列表有"待确认"、"待结算"和"全部"这几个模块,方便根据单据状态来进行查看。

零售退货单列表

| 仓库  | 全部        | ▼ 会员名     | 3/手机 | 単   | 据编号      |
|-----|-----------|-----------|------|-----|----------|
| 待确认 | 待结算       | 全部        | 1    |     |          |
|     | 单据        | 编号        |      | 仓库  | 会员名 (手机) |
|     | LT1611250 | 000133829 |      | 批发仓 |          |
|     | LT1611250 | 000142772 |      | 批发仓 |          |

2、点击<添加零售退货单>,选择"退货仓"等信息,<确定>保存即可进入详情编辑页。

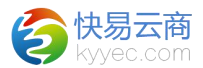

#### 创建零售退货单

| 仓库:    | 退货仓  |      | -   |
|--------|------|------|-----|
| 退货原因 ; | 七天无珥 | 由退换货 | î 🔽 |
|        | 确定   | 重置   | 返回  |

3、零售退货单的操作步骤: <确认>--><结算>, <应退>不可修改。4、其他操作请参考零售销货单。